# Start her

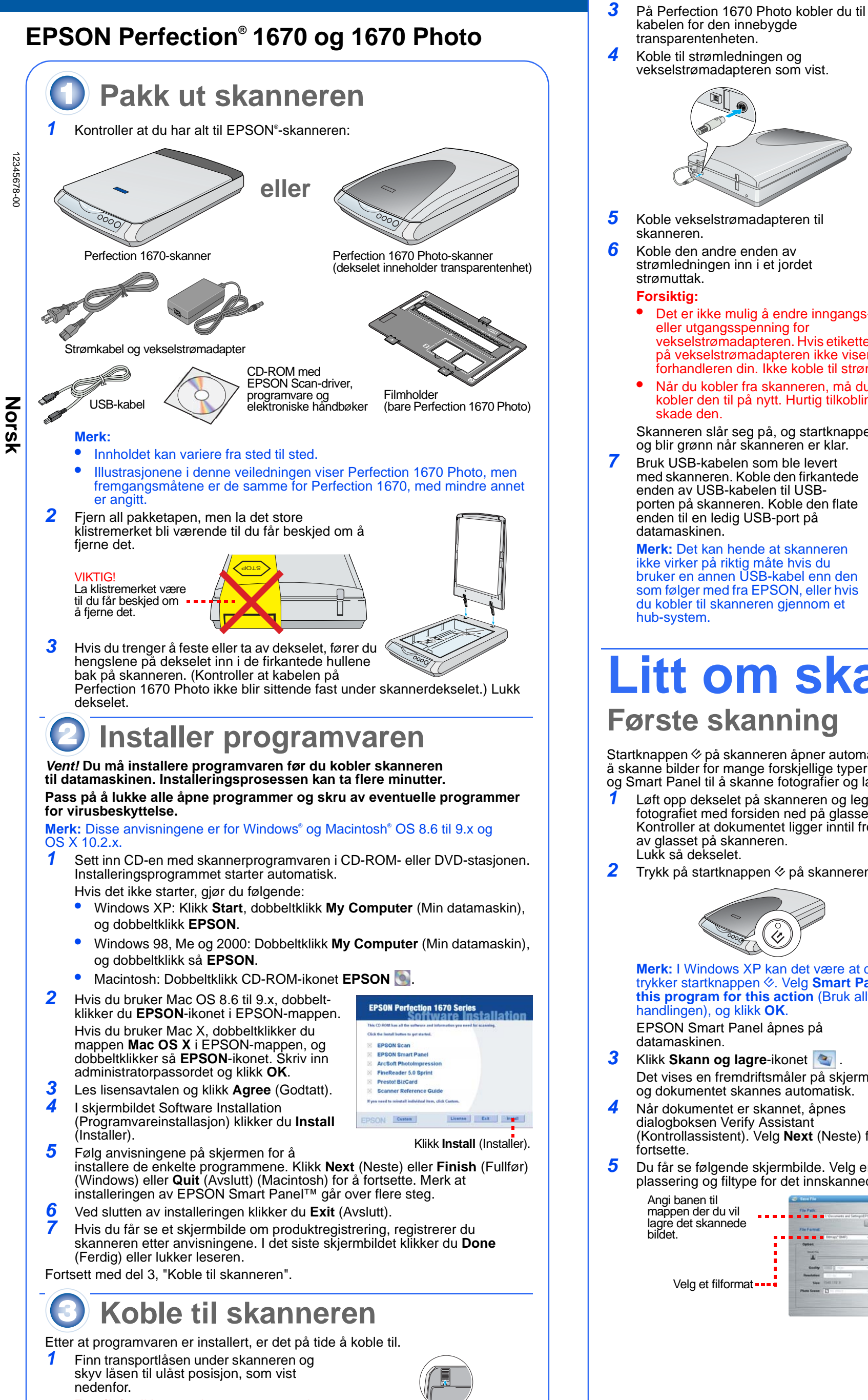

Forsiktig: Ikke snu skanneren opp ned, da dette kan føre til skade.

|         |              | kabelen for den innebygde                                                                                                    |
|---------|--------------|----------------------------------------------------------------------------------------------------|
|         | 4            | Koble til strømledningen og<br>vekselstrømadapteren som vist.                                                                                                    |
|         |              |                                                                                                    |
|         |              | Strømledning Vekselstrøm-                                                                                                    |
|         |              | adapter                                                                                                    |
|         | 5            | Koble vekselstrømadapteren til skanneren.                                                                                                    |
| t)      | 6            | Koble den andre enden av<br>strømledningen inn i et jordet<br>strømuttak.                                                                                                    |
|         |              | Forsiktig:                                                                                                    |
| )       |              | eller utgangsspenning for<br>vekselstrømadapteren. Hvis etiketten<br>på vekselstrømadapteren ikke viser riktig spenning, må du kontakte<br>forhandleren din. Ikke koble til strømledningen.                                                           |
| ))      |              | <ul> <li>Når du kobler fra skanneren, må du vente minst 10 sekunder før du<br/>kobler den til på nytt. Hurtig tilkobling og frakobling av skanneren kan<br/>skade den.</li> </ul>                                                                     |
|         |              | Skanneren slår seg på, og startknappen                                                                                                    |
|         | 7            | Bruk USB-kabelen som ble levert<br>med skanneren. Koble den firkantede                                                                                                    |
|         |              | enden av USB-kabelen til USB-<br>porten på skanneren. Koble den flate                                                                                                    |
|         |              | datamaskinen.                                                                                                    |
|         |              | ikke virker på riktig måte hvis du<br>bruker en annen USB-kabel enn den                                                                                                    |
|         |              | som følger med fra EPSON, eller hvis<br>du kobler til skanneren gjennom et                                                                                                    |
|         |              | hub-system.                                                                                                    |
|         |              | itt om akonning                                                                                                    |
|         |              | Litt om skanning                                                                                                    |
|         | F            | Første skanning                                                                                                    |
|         | S<br>å<br>og | tartknappen                                                                                                    |
|         | · · ·        | fotografiet med forsiden ned på glasset.<br>Kontroller at dokumentet ligger inntil frontkanten<br>av glasset på skanneren.                                                                                                    |
| •       | 2            | Trykk på startknappen & på skanneren.                                                                                                    |
|         |              |                                                                                                    |
| ,       |              |                                                                                                    |
|         |              | Merk: I Windows XP kan det være at du far se en melding første gang du<br>trykker startknappen ◊. Velg Smart Panel for Scanner, klikk Always use<br>this program for this action (Bruk alltid dette programmet til denne<br>handlingen), og klikk OK. |
|         |              | EPSON Smart Panel åpnes på datamaskinen.                                                                                                    |
|         | 3            | Klikk Skann og lagre-ikonet 💽 .<br>Det vises en fremdriftsmåler på skiermen                                                                                                    |
|         |              | og dokumentet skannes automatisk.                                                                                                    |
|         |              | dialogboksen Verify Assistant<br>(Kontrollassistent). Velg <b>Next</b> (Neste) for å                                                                                                    |
| ).<br>) | 5            | fortsette.<br>Du får se følgende skjermbilde. Velg en                                                                                                    |
|         |              | plassering og filtype for det innskannede bildet, og klikk så <b>Save</b> (Lagre).                                                                                                    |
|         |              | lagre det skannede                                                                                                    |
|         |              | UNCEL                                                                                                    |
| _       |              | Velg et filformat                                                                                                    |
|         |              |                                                                                                    |
|         |              |                                                                                                    |
|         |              |                                                                                                    |
|         |              |                                                                                                    |

2 Fjern klistremerket fra baksiden av

skanneren.

3

# Bruke knappene på skanneren

Knappene på skanneren gjør det enkelt å skanne. Du bare legger dokumentet med bildesiden ned på skanneren og trykker knappen for den typen skanning du vil ha. Smart Panel åpnes automatisk og skanner dokumentene dine. Deretter følger du anvisningene på skjermen for å fullføre prosessen.

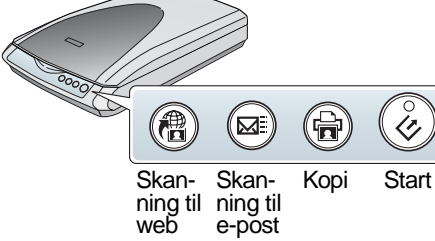

sjekke at Smart Panel er installert i et OS X-miljø, ikke Classic-modus. Ellers kan det være at Classic-modus starter når du trykker en knapp på skanneren.

Bistanning til web: Skann fotografiene til et web-område for gratis bildeutveksling

Hvis du bruker AOL<sup>®</sup> til Internett-forbindelse, må du først logge på.

Trykk 🖷 -knappen på skanneren.

**3** Følg instruksjonene på skjermen.

☑ Skanning til e-post: Send fotografiet som vedlegg til e-post Trykk ⊠-knappen på skanneren. Du får se bildet på skjermen. Klikk Finish (Avslutt).

**3** Velg e-postprogrammet og klikk **Launch** (Start) (AOL støttes ikke).

4 Angi adressen du vil sende fotografiet til, skriv en melding og klikk Send. 🖶 Kopi: Skann og skriv ut et dokument automatisk – akkurat som en kopimaskin

Kontroller at skriveren er slått på.

2 Trykk 🖶-knappen på skanneren.

Start: Skann filen automatisk og åpne Smart Panel eller et **Smart Panel-program** 

# Plassere film på skanneren

Dekselet på Perfection 1670 Photo-skanneren har en innebygd transparentenhet (TPU). Hvis du vil skanne filmstriper eller lysbilder, må du fjerne matten for reflekterende dokumenter fra dekselet og plassere filmen i en holder på skannerglasset.

Kontroller at kabelen for transparentenheten er koblet til kontakten for tilleggsutstyr (se trinn 3 i "Koble til skanneren").

2 Løft dekselet på skanneren helt opp og skyv matten for reflekterende dokumenter opp og vekk fra skannerdekselet.

Skyv filmen inn i filmholderen slik at den blanke siden av filmen vender ned.

4 Plasser filmholderen i riktig posisjon for filmtypen. Kontroller at bokstaven på filmholderen treffer den tilsvarende bokstaven på skanneren.

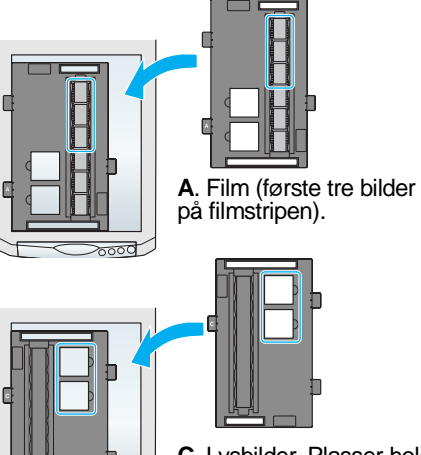

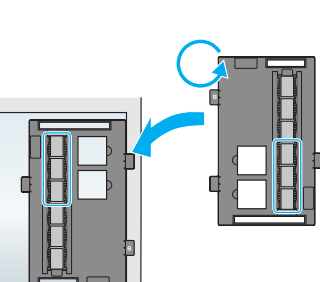

B. Film (siste tre bilder på filmstripen) Snu filmholderen og plasser den mot høyre kant av skanneren.

C. Lysbilder. Plasser holderen på skannerglasset og legg lysbildene i holderen.

Merk: Kontroller at det smale kalibreringsvinduet øverst på filmholderen er rent og ikke tildekket, slik at skanningen blir så nøyaktig som mulic 5 Lukk skannerdekselet.

### **Oppbevare filmholderen**

Når du er ferdig med skanningen, kan du oppbevare filmholderen i skannerdekselet.

- Løft opp dekselet og fjern dokumentmatten. 2 Skyv filmholderen inn i dekselet.
- 3 Legg dokumentmatten tilbake på plass.

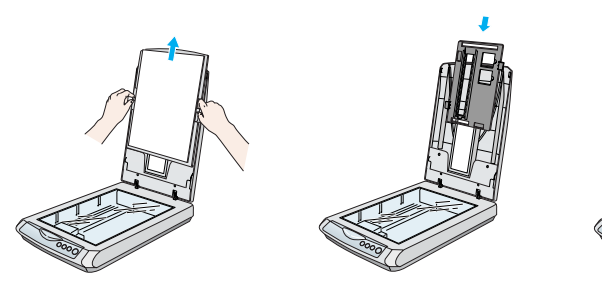

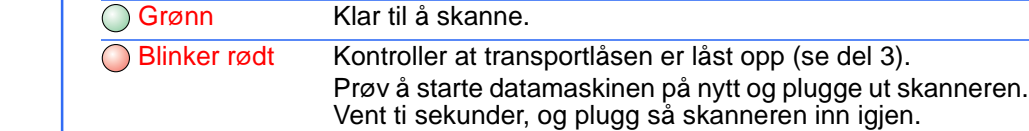

Blinker grønt

**Problemer?** 

Siekk først startknappen & på skanneren.

Varmer opp eller skanner.

Klar til å skanne.

Hvis det røde lyset fortsatt blinker, må du kontakte forhandleren eller EPSON. O Av Kontroller at skanneren er koblet til datamaskinen og plugget i en strømkilde. Hvis problemet ikke er beskrevet her, kan du prøve disse forslagene. Veiviseren for ny maskinvare Klikk Cancel (Avbryt) og følg trinnene i "Installer kommer frem på skjermen. programvaren" på den andre siden av dette arket. Koble fra skanneren før du installerer programvaren. Skanneren lager skrapelyder Kontroller at transportlåsen er låst opp (se del 3). når den blir köblet til en strømkilde Du får en feilmelding når du Kontroller at skanneren er koblet til prøver å skanne, eller datamaskinen og plugget i en strømkilde. skanneren skanner ikke. Avinstaller EPSON Scan og installer programmet

Her kan du lete etter flere svar:

Dobbeltklikk ikonet Perfection 1670 Reference Guide (Referansehåndbok for Perfection 1670) på skrivebordet. Hvis du ikke har installert den, setter du inn CD-en med skannerprogramvaren i CD-ROM- eller DVD-stasjonen. I skjermbildet Software Installation (Programvareinstallasjon) klikker du Scanner Reference Guide (Referansehåndbok for skanner) og deretter Install (Installer)

på nvtt.

Skjermbasert hjelp for Smart Panel og EPSON Scan: Klikk knappen Help (Hjelp) eller spørsmålstegnet som vises på skjermen når du bruker disse programmene.

## Sikkerhetsinstruksjoner

Les gjennom alle disse instruksjonene og ta vare på dem for senere bruk. Følg alle advarslene og instruksjonene som skanneren er merket med.

#### Forsiktig: Kontroller at strømledningen oppfyller lokale sikkerhetskrav.

Plasser skanneren så nær datamaskinen at den nås av grensesnittkabelen med god margin. Ikke plasser eller oppbevar skanneren eller vekselstrømadapteren utendørs eller nær store mengder smuss eller støv. vann eller varmekilder, eller på steder utsatt for støt, vibrering, høye temperaturer eller høy fuktighet, sterke lyskilder eller raske endringer i temperatur eller fuktighet. Ikke bruk skanneren med våte hender

Plasser skanneren og vekselstrømadapteren nær et strømuttak der strømledningen lett kan kobles fra. Strømledninger må plasseres slik at de ikke utsettes for slitasje, kutt, krymping og floking. Ikke plasser gjenstander oppå strømledningen, og ikke gjør slik at strømledningen eller vekselstrømadapteren kan bli tråkket på eller kjørt over. Vær spesielt oppmerksom på at strømledningene må være rette i endene og på stedene der de går inn og ut av adapteren.

Bruk bare vekselstrømadapteren A241B/E eller A181B, som følger med skanneren. Bruk av en annen adapter kan forårsake brann, elektrisk støt eller skade. Vekselstrømadapteren er utformet for bruk med den skanneren som den leveres med. Ikke bruk den

med annet elektrisk utstyr med mindre dette er angitt. Bruk bare den typen strømkilde som er angitt på etiketten på vekselstrømadapteren, og ha alltid

strømforsyning direkte fra et standard strømuttak i hjemmet med en strømledning som tilfredsstiller relevante lokale sikkerhetsstandarder.

Unngå å bruke uttak på samme krets som kopimaskiner eller luftesystemer som slås av og på

regelmessig. Hvis du bruker en skjøteledning med skanneren, må du kontrollere at den totale mengden merkestrøm (ampere) for enhetene som er koblet til skjøteledningen, ikke overskrider tillatt merkestrøm for ledningen. Kontroller også at den totale merkestrømmen (ampere) for alle enhetene som er koblet til strømuttaket, ikke overskrider tillatt merkestrøm for strømuttaket. Ikke koble flere utstyrsenheter til strømuttaket. Ikke skru fra hverandre, endre eller forsøk å reparere vekselstrømadapteren, strømledningen, skanneren eller eventuelt tilleggsutstyr på egen hånd, bortsett fra slik det er forklart i skannerens

håndbøker. Ikke stikk gjenstander inn i noen åpninger, da de kan komme nær farlige spenningspunkter eller kortslutte deler. Vær oppmerksom på faren for elektrisk støt.

Under følgende forhold må du koble fra skanneren og vekselstrømadapteren, og få utført service hos kvalifisert personell.

Hvis strømledningen eller pluggen er skadet, hvis det er kommet væske inn i skanneren eller

vekselstrømadapteren, hvis du har mistet skanneren eller vekselstrømadapteren i gulvet, eller kabinettet er skadet, eller hvis skanneren eller vekselstrømadapteren ikke fungerer normalt eller viser en markert endring i ytelse. (Ikke juster kontroller som ikke er beskrevet i driftsinstruksjonene.) Koble fra skanneren og vekselstrømadapteren før du rengjør enhetene. Rengjør kun med en fuktig klut. Ikke bruk rengjøringsmidler i væske- eller spravform.

Hvis det er lenge til neste gang du skal bruke skanneren, må du passe på å koble vekselstrømadapteren

Advarsel: Se merkestrømetiketten og kontroller at utstyrsspenningen tilsvarer spenningen i

Viktig: Ledningene i strømkabelen på dette apparatet har følgende fargekoding: blå - nøytral, brun strømførende

Hvis du må montere et støpsel:

Da det kan hende at fargene i strømkabelen til dette apparatet ikke tilsvarer fargemerkingen som identifiserer koblingspunktene i et støpsel, må du notere deg følgende:

Den blå ledningen må kobles til punktet i støpselet merket med bokstaven N.

Den brune ledningen må kobles til punktet i støpselet merket med bokstaven L.

Hvis støpselet blir skadet, må du skifte ledningen eller kontakte en kvalifisert elektriker.

Med enerett. Ingen deler av denne publikasjonen kan gjenskapes, lagres i et gjenfinningssystem eller overføres i noen form eller på noen måte, elektronisk, mekanisk, ved kopiering, opptak eller på annen måte, uten at det på forhånd er gitt skriftlig tillatelse fra SEIKO EPSON CORPORATION. Informasjonen i dette dokumentet er utformet bare for bruk med denne EPSON-skanneren. EPSON er ikke ansvarlig for bruk av denne informasjonen i forbindelse med andre skannere. Verken SEIKO EPSON CORPORATION eller dets datterselskaper er ansvarlig overfor kjøper av dette produktet eller tredjeparter for skader, tap, kostnader eller utgifter som kjøper eller tredjepart har pådratt seg som et resultat av: ulykke, feil bruk eller misbruk av dette produktet eller uautoriserte modifiseringer, reparasjoner eller endringer i produktet, eller (med unntak av USA) hvis drifts- og vedlikeholdsinstruksjoner fra SEIKO EPSON CORPORATION ikke er fulgt nøye.

SEIKO EPSON CORPORATION kan ikke holdes ansvarlig for skader eller problemer som oppstår ved bruk av noe tilleggsutstyr eller noen forbruksprodukter andre enn dem som SEIKO EPSON CORPORATION har angitt som originale EPSON-produkter eller EPSON-godkjente produkter. SEIKO EPSON CORPORATION kan ikke holdes ansvarlig for skade som er forårsaket av elektromagnetisk interferens som oppstår ved bruk av andre grensesnittkabler enn dem som SEIKO EPSON CORPORATION har angitt som EPSON-godkjente produkter. EPSON er et registrert varemerke for SEIKO EPSON CORPORATION. Microsoft og Windows er registrerte varemerker for Microsoft Corporation, Macintosh er et registrert varemerke for Apple Computer, Inc.

Generell merknad: Andre produktnavn som brukes i dette dokumentet, er kun for identifiseringsformål, og kan være varemerker for sine respektive eiere. EPSON fraskriver seg alle rettigheter til disse merkene Copyright © 2003 SEIKO EPSON CORPORATION

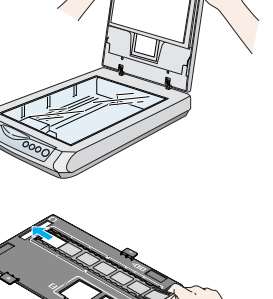

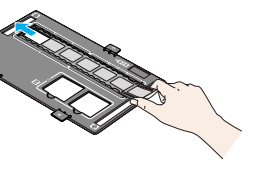

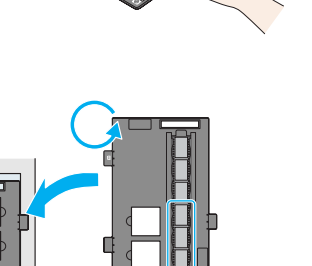